# Preliminaries

In this week's lab you'll use Praat to examine the spectra of fricatives and vowels, identify vowel formants and plot an F1-F2 vowel space, and measure voice onset time in oral plosives (stops).

Before the lab, you should watch the videos in module 2 on consonant and vowel acoustics, vowel space, and voice onset time.

## Goals

At the end of this lab you should be able to:

- Segment speech audio based on the waveform and spectrogram
- Align transcriptions to the segmentations you have created
- Identify vowel formants in the spectrogram (and spectrum) and measure their values
- Adjust the spectrogram and formant settings to improve performance of the formant tracking algorithm and ease of identifying speech sounds visually.
- Plot and interpret an F1-F2 vowel space based on the values you measured
- Measure the duration of various acoustic events, including voice onset time

#### Resources

As always, your tutor can help with any questions that you have.

If you need a refresher on how to use any of the basic Praat functionalities, refer to the lab from module 1 (Praat Basics). You may also benefit from the following videos from David Ogden:

- Praat 4: Getting help with formants and F0
- Praat: Finding Formants
- Praat 13: Calculating VOT

#### Materials

- speechproc\_phonlab1\_1.wav
- the recording of your own voice from Lab 1 (or a recreation/new recording of it)
- speechproc\_phonlab2\_rvowels.wav (a recording of Rebekka producing English vowels in an /h\_d/ environment
- speechproc\_phonlab2\_rvot.wav (a recording of Rebekka producing English /p t k/ in word initial and intervocalic positions)
- new recordings as you find them necessary (in particular, a recording of your vowels in a language that you speak, but maybe you'll want to record other things as well)

#### Tasks

- Adjust the spectrogram settings and compare the spectra of vowels and fricatives in broad and narrow band spectrograms.
- Extract F1 and F2 for the 14 vowels in Rebekka's variety of English. Plot the values that you measured to create a visualization of Rebekka's vowel space. If you have time, record yourself reading the same words (provided below) and plot your own vowel space.
- Measure the voice onset time for the speech sounds /p t k/ in Rebekka's speech. If you have time, record yourself reading the same items, and compare your VOT to Rebekka's.

Follow the instructions or feel free to work out the tasks on your own.

## Bonus tasks (if you're keen or need more practice)

- look up the vowels in a language that you speak other than English, and make a list of words containing each vowel. Create a vowel space plot for this language as well. Compare this to your English vowel space.
- look up the stop consonants in a language other than English that you speak, and record yourself saying each consonant in word initial and intervocalic position (e.g. "pa, apa"). Measure your VOT in this language and compare to your VOT in English.

# Contents

| 1 | Broad and narrowband spectra                   | 3 |
|---|------------------------------------------------|---|
|   | 1.1 Narrowband spectrogram and F0              | 3 |
|   | 1.2 Praat's pitch tracker                      | 4 |
| 2 | Vowel Space                                    | 4 |
|   | 2.1 Formants in the spectrum: Visual estimates | Ę |
|   | 2.2 Praat's formant tracker                    | Ę |
|   | 2.3 Plot the F1-F2 vowel space                 | ( |
| 3 | Voice onset time                               | 6 |

## 1 Broad and narrowband spectra

For this exercise use the file speechproc\_phonlab1\_1.wav.

The default spectrogram settings in Praat create what is known as a **broad-** or **wideband spectrogram**. The broadband spectrogram has high resolution in the time domain, and low resolution in the frequency domain. This will prove to be very useful for measuring vowel formants, but makes it difficult to see the harmonic structure, which can also tell us about the fundamental frequency. A narrow band spectrogram on the other hand has high resolution in the frequency domain and low resolution in the time domain. This makes viewing the harmonic structure easier.

## 1.1 Narrowband spectrogram and F0

Adjust the spectrogram settings from broad to narrow like this:

- In the SoundEditor window, click on the Spectrogram menu (was Spectrum in older versions of Praat)
- Select Spectrogram settings...
- Change the window length from 0.005 s to 0.05 s
- Click 'OK' or 'Apply'.

You should now see a pattern of horizontal bands where before you could see vertical pulses. In a periodic sound such as a vowel, this narrowband view of the spectrogram shows the **harmonic structure**. The lowest harmonic of a periodic wave is the same as the fundamental frequency.

- Click on the lowest harmonic in the spectrogram to measure its frequency.
- Now open the Spectrogram menu and select View spectral slice.
- From the Objects list, select the spectrum object you have just created and click on 'View & edit'.
- Notice that there are very clearly defined peaks at regular intervals along the frequency range.

• Click on the midline of the lowest peak (furthest to the left). This should be roughly equaly to the value that you measured from the spectrogram – why is that?

To change the view back to a broad band spectrogram, go back to Spectrogram settings... and click on the button labeled 'Standards'. Click 'OK'.

Compare the spectra of each of these fricatives to the spectra of the vowels you were looking at in 1.1, above. How do they compare? Are they similar? Different? How so?

#### 1.2 Praat's pitch tracker

Of course Praat also provides a "pitch" tracker that will automatically calculate the F0 for you. To use this functionality click on the Pitch menu at the top of the Sound Editor window, then select 'Show pitch'. A blue line should appear superimposed on the spectrogram. If you click on the blue pitch track at the same point in time as before, you should be able to read the F0 value on the right side of the spectrogram viewer. If all has gone well, this should be very close to the values you have calculated and measured before.

## 2 Vowel Space

TIP: Be sure to reset your spectrogram settings to the defaults before working through this section.

## Materials

For this exercise, you'll use the file speechproc\_phonlab2\_rvowels.wav, and perhaps a recording of your own vowels in a language of your choosing.

For the vowel space exercise below, you'll need a TextGrid with a single **point** tier called 'vowel'. Use this tier to indicate the point that your vowel formant data was taken from. Label the point with the word that the vowel came from.

You can look at an example TextGrid for Rebekka's recording in the file **speechproc\_phonlab2\_rvowels.TextGrid**, but you should make a separate one for your own speech recording.

Here is the list of words in the recording:

- Heed
- Hid
- Head
- Had

- Hod
- Hawed
- Hud
- Hood
- Who'd
- Heard
- Hide
- How'd
- Hayed
- Hoed

#### 2.1 Formants in the spectrum: Visual estimates

For each vowel:

- Click on the point you have labeled for measurement in your TextGrid.
- Select 'Spectrum' from the menu at the top of the Editor window.
- Then click 'View Spectral slice'.
- From the Sound Editor window, select the spectral slice you have just created, then click on 'View & Edit'.

Try looking at the spectral slice from the broad and narrow band spectrograms of the same point side by side. How are they similar and how are they different?

#### 2.2 Praat's formant tracker

- In the Sound editor window, under 'Formants', tick 'Show formants'.
- Under 'Spectrogram', tick 'Show spectrogram'.

Now the formants are displayed as red dots on the spectrogram. The bottom row of red dots represents the detected F1, the one above it the detected F2. You may notice that the formants do not stay at precisely the same frequency throughout the entire duration of the vowel. For this exercise, try to report formant values **at or near the midpoint** of the vowel duration.

- 1. Click on the point where you have placed the label for a given vowel.
- 2. From the menu at the top of the window, select 'Formants', then 'Formant listing'. This gives you precise values of the formants at the specified time point, as calculated by Praat's algorithm.

### 2.3 Plot the F1-F2 vowel space

Now you have the exact F1 and F2 values for midpoint of each of the 14 vowels in the recording. Create a vowel space plot with these values by plotting F1 on the y-axis and F2 on the x-axis. You can create this plot using any method you choose: pen & paper, Excel, Matlab, R, or this handy online plotting tool: Online Chart Tool. If you use this tool, be sure to choose an XY graph. Label each point with the word that it came from.

Once you have plotted the various vowels using word labels, consider which IPA symbols would be the most appropriate for transcribing them. Do any of these vowel spaces align with the IPA chart?

## 3 Voice onset time

For this exercise, use the file speechproc\_phonlab2\_rvot.wav

This file contains a recording of Rebekka saying the voiced and voiceless stops /p t k b d g/ in word initial and intervocalic positions. Measure the voice onset time of the *intervocalic* stops.

For this task, you may find it helpful to create a new interval Tier in your TextGrid. Label it 'VOT' and annotate the stop consonants as follows:

- Insert a boundary at the start of the release burst.
- Add a boundary at the start of the periodic vibrations of the following vowel.
- Label the interval between the release burst and the vowel with the stop symbol (p t k b d g) followed by a 'b'. So, for the /p/ release, the interval will be labeled 'pb', the /b/ release will be labeled 'bb', etc.
- Add a boundary at the end of periodic structure in the vowel that *precedes* the release burst.
- Label the interval with the stop symbol + 'c' ('pc', 'tc', etc). This is the stop *closure*.
- If present, add a boundary at the start of any periodic vibration prior to the stop release.
- Label the interval between the start of this periodic vibration (voicing) and the stop release as the stop + v ('pv', 'bv', etc)

Keeping in mind that voice onset time is measured relative to the release burst of the stop, use the intervals that you have created to measure and report the voice onset time for each of the stops presented here.

- Are all of the intervals present for each of the tokens?
- Is there a reason to use the intervocalic tokens for this task?
- If you have recorded your own voice, do you have similar or different VOTs to the recording?
- Is your VOT the same or different for English and another language that you speak?